## Adventurer5M\_圧力センサー校正手順

対象機種

Adventurer5M

## 圧力センサの調整画面を表示する

1-1

1

デバックモードを一度立ち上げて圧力センサーの設定を表示します。 左側iマークを押したのち、「本体情報」の体の付近を10<sup>~</sup>20秒ほど長押ししていた だくとデバックモードへ切り替わります。 ※タッチ判定が小さい為、切り替わらない場合は何度か付近を押し続けてください。

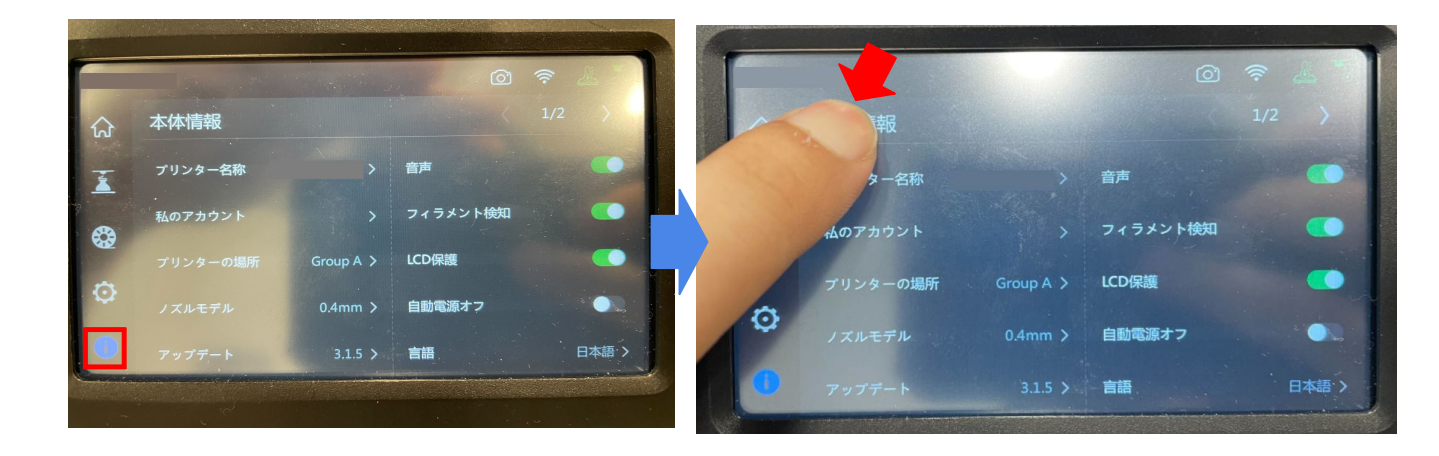

1-2

デバックモードが立ち上がったら何も触らず右上の×ボタンをタッチして閉じ、「>」 ボタンをタッチして次ページへ移り、「えきたいセンサ」をタッチしてください。 ※えきたいセンサが圧力センサーの設定画面となります。

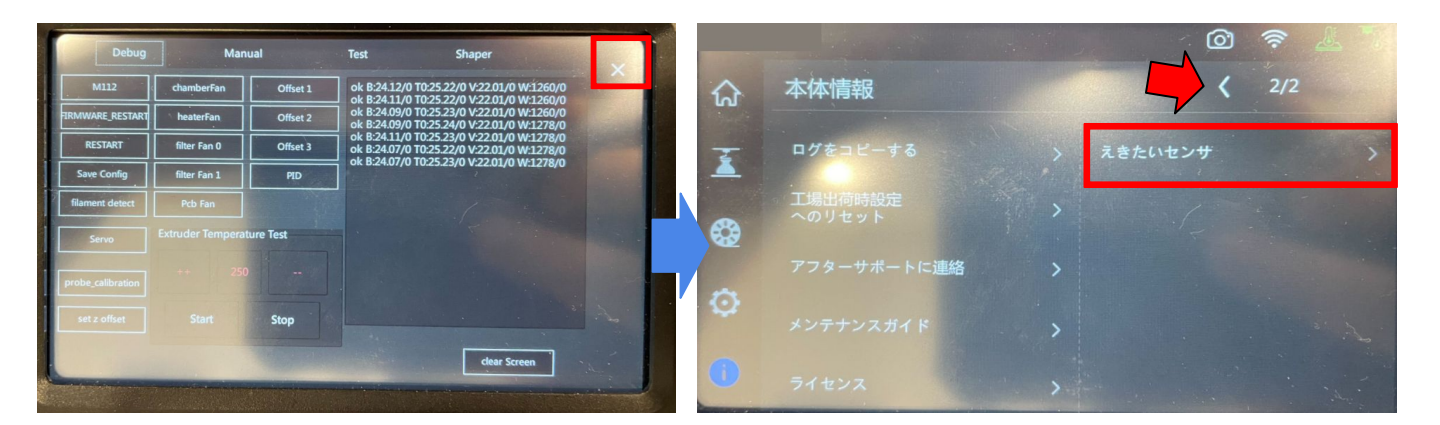

## 2 感知圧力の調整を行う

2-1

ビルドプレート上に何も載せていない状態でH1を一度タッチして「じゅうりょう:~」 を0にリセットします。

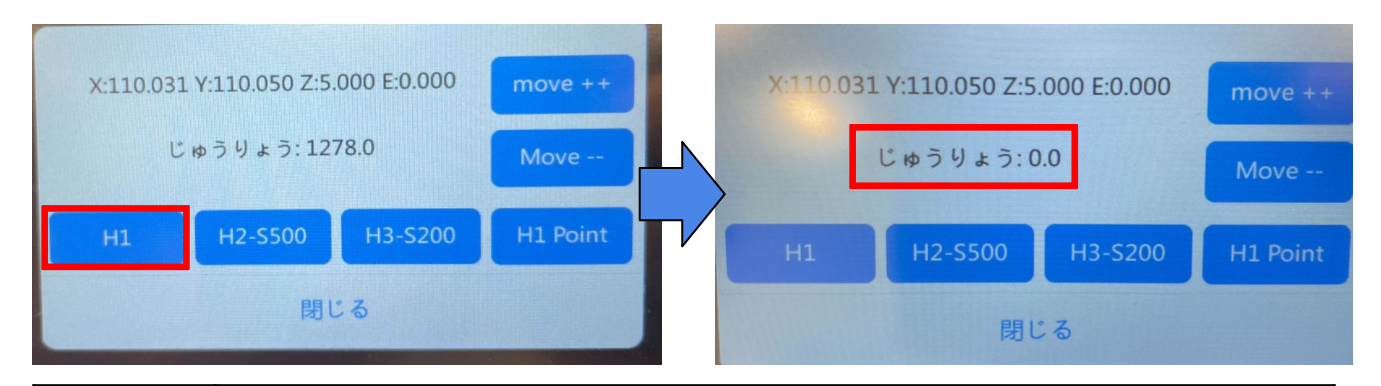

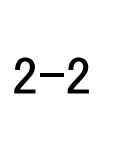

重量物をビルドプレートの中心に載せて重量が500±30になるよう ビルドプレート下のナットを調整します。 この時、ナットから飛び出るネジが均等に2<sup>~</sup>4山になるようにナットを回してくださ い。

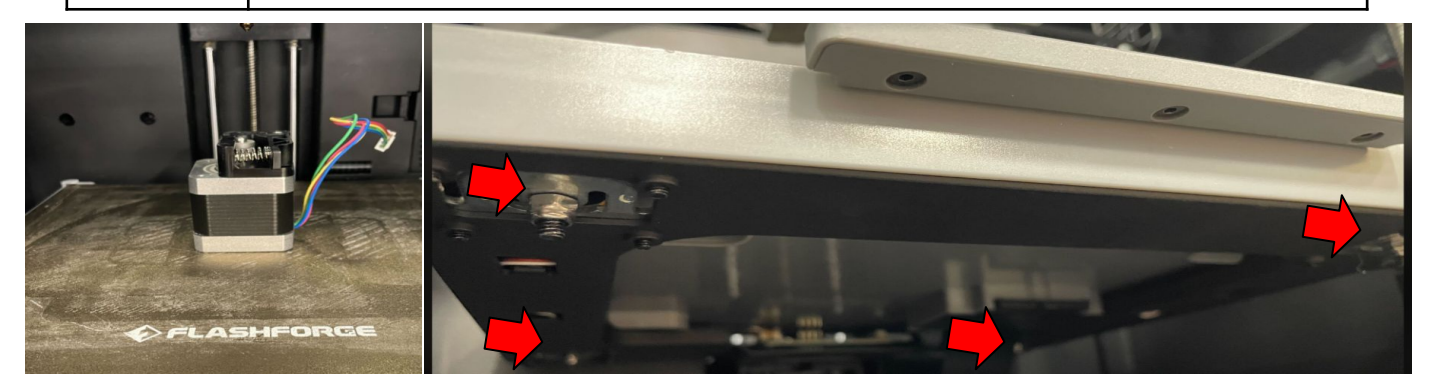

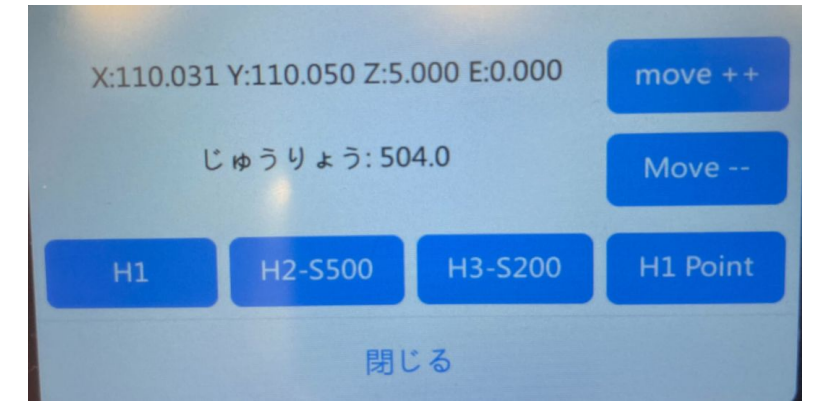

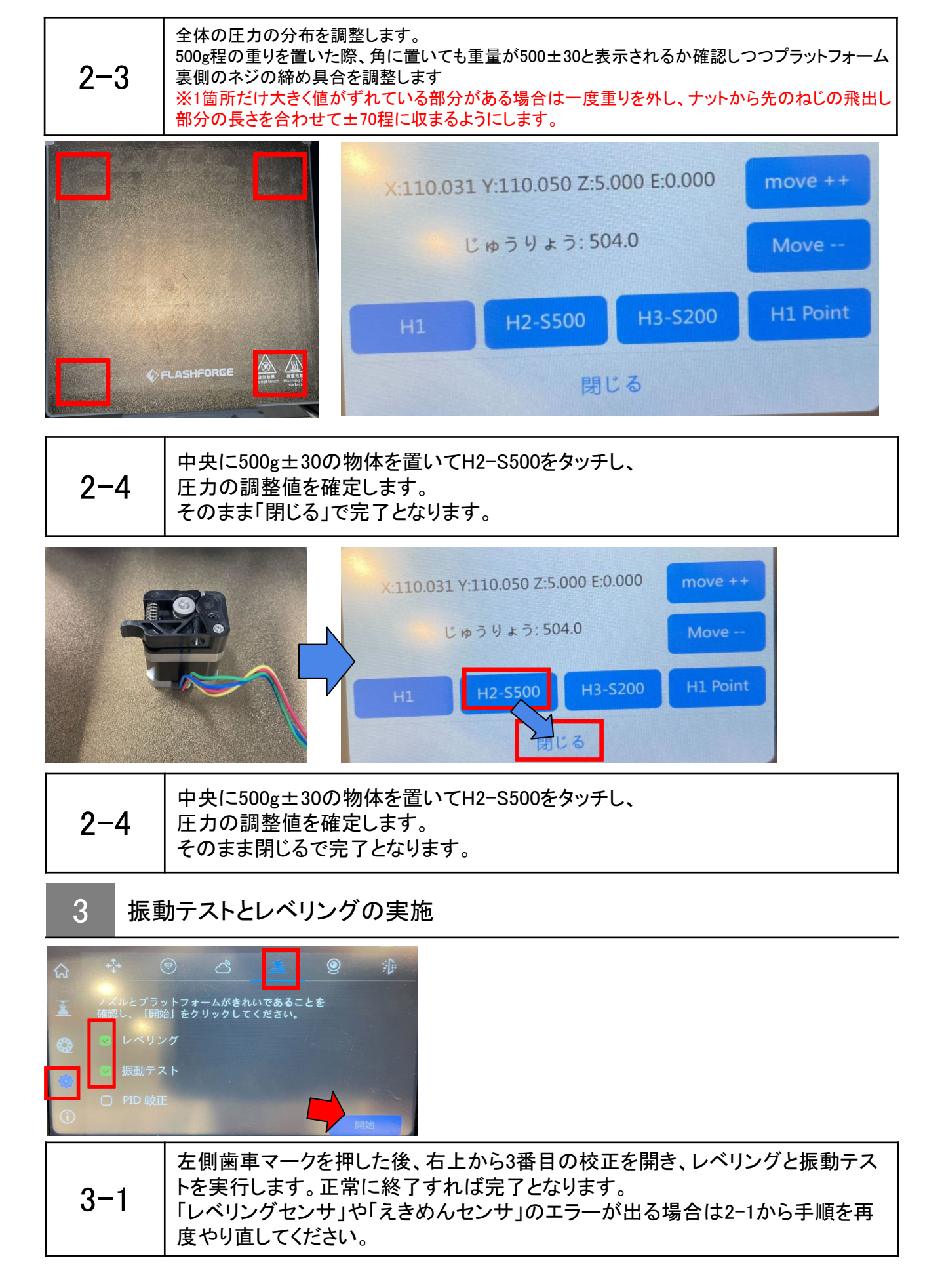